## NENGシステム マニュアル

①NENGシステムにログインをします。
※ユーザー名とパスワードはLedg HOMEと同じです。

NENGシステムURL

https://steamship.co.jp/hasami/wp-login.php?loggedout=true

| ログアウトしました。                  |  |  |  |
|-----------------------------|--|--|--|
| ユーザー名またはメールアドレス<br>【~       |  |  |  |
| パスワード                       |  |  |  |
| ログイン状態を保存する<br>ログイン         |  |  |  |
|                             |  |  |  |
| パスワードをお忘れですか?<br>← 波佐見町 に戻る |  |  |  |

## ②返礼品一覧の「新規追加」をクリックします。

| 返礼品 新規追加                         |                         |
|----------------------------------|-------------------------|
| すべて (1,020)   公開済み (1,015)   下書き | (3)   保留中 (2)   ゴミ箱 (3) |
| すべての日付 🛊 カテゴリー一覧 🛊               | 絞り込み検索                  |
| 返礼品名                             | タグ                      |
| 返礼品が見つかりませんでした。                  |                         |
| 返礼品名                             | タグ                      |

## ③提案する商品の情報を入力していきます。 ※全ての項目は必ず入力をお願いします。 ※商品画像も忘れずに入れてください。

| 医礼品を追加            |               |   |
|-------------------|---------------|---|
|                   |               |   |
| 求礼品詳細             |               |   |
| 78                |               |   |
|                   |               |   |
| 85                |               |   |
|                   |               | 8 |
| キャッチコピー1          |               |   |
| 16文字以内,半角は0.53    | 学力ウント         |   |
| キャッチコピー2          |               |   |
| 16文字动内,半角は0.5;    | 学力ウント         |   |
| キャッチコピー3          |               |   |
| 16文字动内,半角は0.53    | <b>デ</b> カウント |   |
| 4 m 1 m 1 m 1 m 1 |               |   |

④次に商品画像を選択して行きます。 「ファイル選択」をクリックし画像を選びます。 その後「選択」ボタンをクリックし完了です。 ※画像は最大8枚まで選択できます。

| 病品撮動1<br>半育品掲載用の面像データは、著作権が本事業者に属するものをご提供ください。<br>ファイルを選択<br>ファイルを選択<br>ファイルを選択 |  |
|---------------------------------------------------------------------------------|--|
| 席品展着2<br>※自品県総司の原係データは、著作権が本事原者に属するものをご提供ください。<br>ファイルを選択、ファイル未選択               |  |
| 席品展着3<br>※自己用単和の回告後データは、場合増が本事原者に属するものをご提供ください。<br>ファイルを選択、ファイル未選択              |  |
| 株品製量4<br>※自品規範用の画像データは、著作権が本事業者に属するものをご提供ください。<br>、ファイルを選択、ファイル未選択              |  |
| 株品服養5<br>※自品現総町の資金データは、頃合唯が本事原者に属するものをご提供ください。<br>27746を選択、ファイル未満択              |  |
| 務品面像6<br>※百旦単新田の市後データは、第代権が本市発送に属するものをご提供くがさい。                                  |  |

⑥全て入力が完了したら、「スチームシップへ送信」を クリックし終了です。その後steamshipに通知が行きます。 ※まだ下書きの段階の時は「下書きとして保存」をクリック してください。

※公開済み以降の修正はsteamshipにご連絡ください。

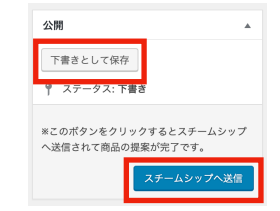